## A Guide to Using the Merge Down Feature in Section Settings

1 Click the **Settings icon** in the section row that you would like to merge with the section below it, and select "**Merge Down**" from the drop-down menu.

You can only merge two sections that are adjacent to each other in the book, and only if each has a status of **In Progress**. You cannot merge sections if either of them has a status of **Checked Out**, **Complete**, or **Reviewed**.

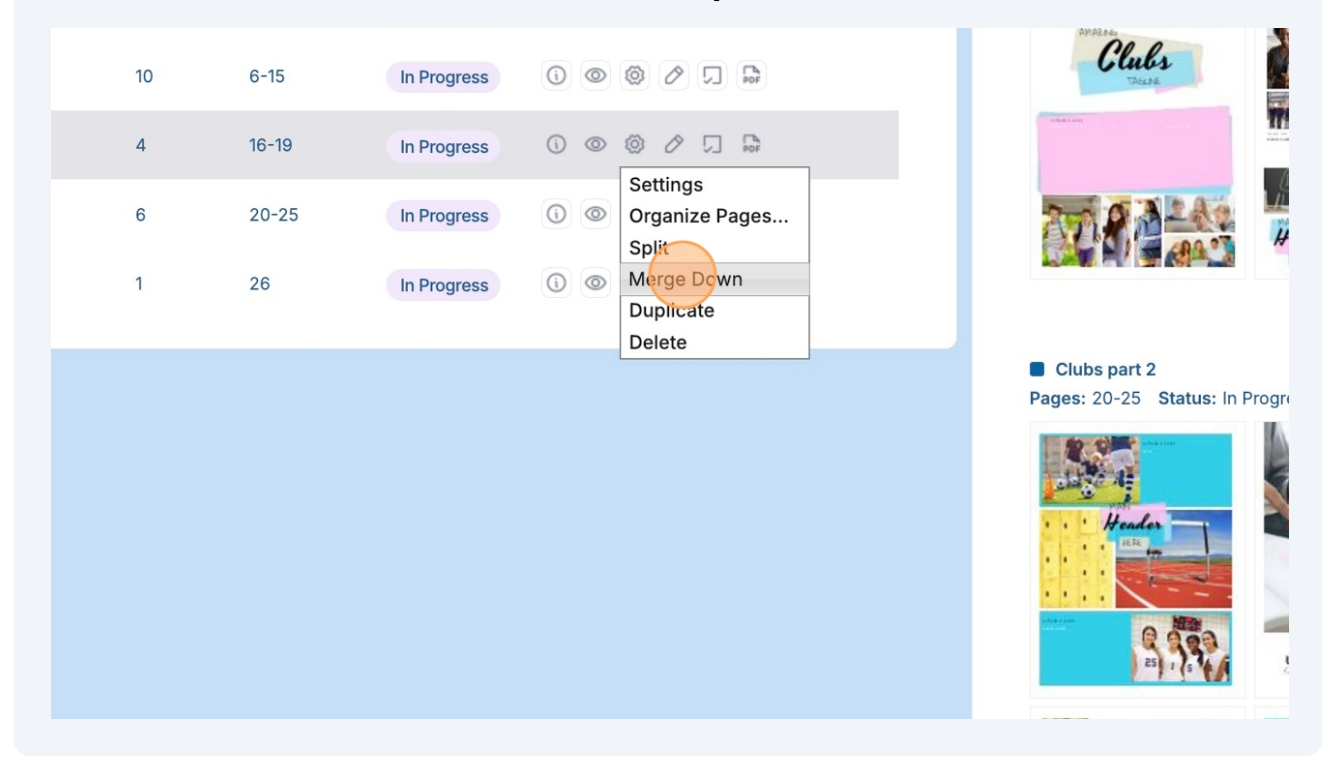

2 A confirmation message will display listing the two section names that will be combined. Click on "**Yes**" to merge the two sections or "**No**" not to merge.

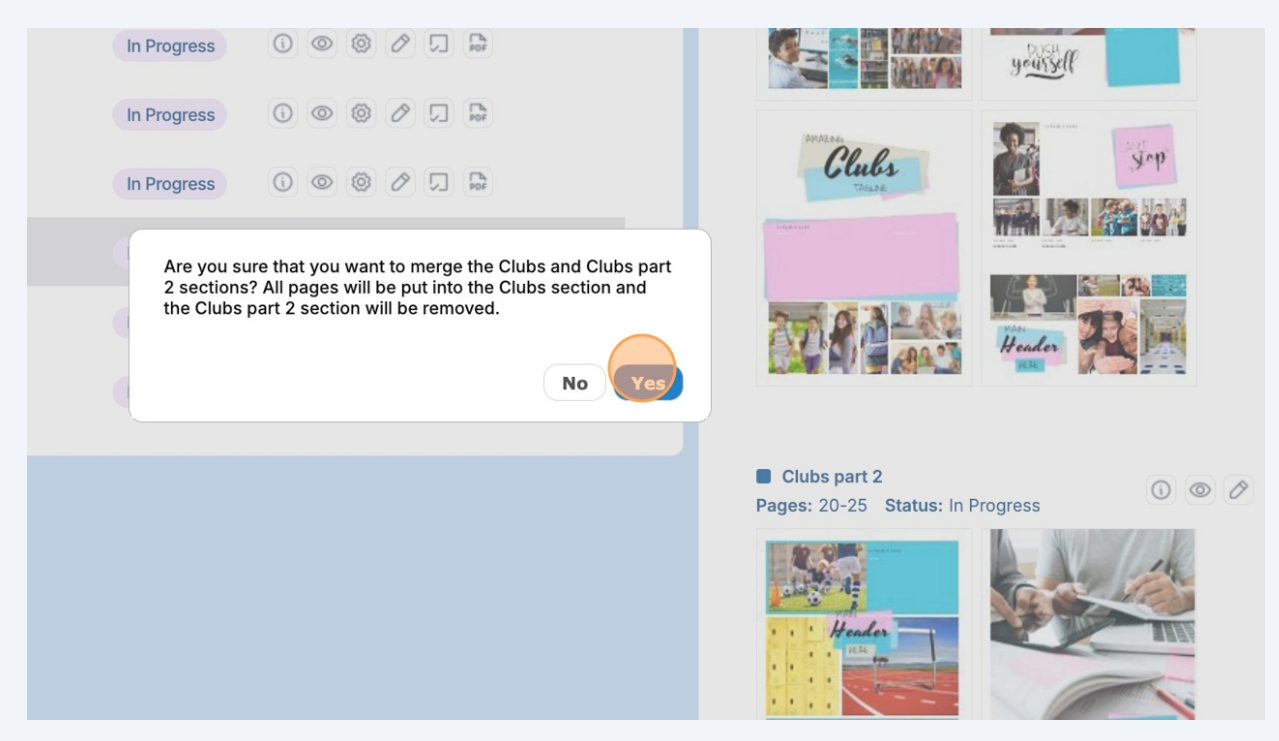

|          | Section Name<br>Hard Cover | # Pages | # Numbers |                            |    |       |   |   |   |                             |  |
|----------|----------------------------|---------|-----------|----------------------------|----|-------|---|---|---|-----------------------------|--|
| 전 5<br>첫 | Section Name<br>Hard Cover | # Pages | # Numbers |                            |    |       |   |   |   |                             |  |
| *        | Hard Cover                 |         |           | <ul> <li>Status</li> </ul> | SA | ction | S |   |   |                             |  |
|          |                            | 1       | -         | In Progress                | 0  | 0     | 0 | Ø |   | To,<br>Por                  |  |
| 6        | Introduction               | 1       | 1         | In Progress                | 0  | 0     | 0 | Ø |   | E POT                       |  |
| © •      | Staff                      | 2       | 2-3       | In Progress                | 0  | 0     | 0 | Ø |   | E.                          |  |
|          | First Grade                | 2       | 4-5       | In Progress                | 0  | ٢     | ٢ | Ø | 2 | [Part                       |  |
|          | Sports                     | 10      | 6-15      | In Progress                | 0  | 0     | ٢ | Ø |   | [ <sup>1</sup> <sub>b</sub> |  |
|          | Clubs                      | 10      | 16-25     | In Progress                | () | 0     | 0 | 0 |   | Por                         |  |
|          | Index                      | 1       | 26        | In Progress                | 0  | 0     | 0 | Ø | Ŋ | PDF                         |  |
|          |                            |         |           |                            |    |       |   |   |   |                             |  |
|          |                            |         |           |                            |    |       |   |   |   |                             |  |
|          |                            |         |           |                            |    |       |   |   |   |                             |  |